LDNégoce Version 5.00 Niveau 16 Copyright (c) 2003-2013 LD Système

Lisezmoi.rtf 13 Septembre 2013

# SOMMAIRE

Ce fichier Lisezmoi contient les informations suivantes :

Configuration système requise

Contenu du CD ROM

Instructions d'installation

Nouveautés

# **Configuration système requise**

### Configuration système requise pour LDNégoce version 500 pour Windows

- Un processeur Pentium® ou équivalent

- Microsoft® Windows Millennium, Windows NT 4.0 avec le Service Pack 5 ou 6 (Service Pack 6 recommandé), Windows 2000 ou Windows XP.

- 64 Mo de mémoire RAM (256 Mo recommandés)

- 135 Mo d'espace disque disponible

# **Instructions d'installation**

## Installation de LDNégoce version 5.00 pour Windows

Pour installer LDNégoce, effectuez les opérations suivantes :

- Assurez-vous de disposer d'au moins 135 Mo d'espace disque disponible.

- Veillez à désactiver tous les logiciels antivirus avant de procéder à l'installation.

- Installez LDNégoce.

### Détail de l'installation

#### Mise à niveau depuis une version antérieure de LDNégoce

Si vous avez installé une version antérieure de LDNégoce, vous pouvez installer directement par dessus la version existante (ou la désinstaller auparavant si vous le souhaitez).

Si vous essayez de garder les deux versions, LDNégoce version 5.00 risque de ne pas fonctionner correctement.

### Notre conseil :

- Renommer le répertoire des programmes en le suffixant avec la version ; exemple : \Ldnégoce\Programmes renommé en \Ldnégoce\ProgrammesV4
- Installer la version 5.00
- Ne pas lancer le programme immédiatement. Copiez le fichier *LDNparam.ini* dans le nouveau répertoire des programmes. Vous conservez ainsi tous vos paramètres.

#### Démarrage de l'application Client

A la 1<sup>ère</sup> ouverture de session (s'il s'agit de la première installation de LDNégoce dans ce répertoire des programmes), utilisez le bouton <Gérer les sociétés> pour définir l'emplacement de vos données et l'emplacement des programmes, pour la mise à jour centralisée des programmes avec LDUpdɑ†e.

#### Changement de version ou mise à jour des données délivrées par LD Système

Si vous utilisiez la version 4.00 de LDNégoce, le système va migrer automatiquement les dossiers à leur première ouverture avec la nouvelle version. Suivez les instructions marquées à l'écran.

Si vous utilisiez une version inférieure, vous devez, avant d'installer la version 5.00, installer la version 4.00 de LDNégoce, et suivre les instructions relatives à la migration des données dans la documentation d'installation de la version 4.00.

#### Installation d'un correctif

Après avoir installé un correctif, suivez les instructions propres à ce correctif.

#### Démarrage du Service des traitements automatisés

Sur le poste serveur, ouvrez une session LDNégoce, puis lancez l'option ? Du menu général. Choisissez l'option **A propos**, puis cliquez sur le bouton **<Environnement**>.

Sur l'onglet Services, cliquez sur le bouton<Installer> pour installer et démarrer le service LDNégoce.

Via le menu Général\Administration de la base\Traitements automatiques Service, vous pouvez définir quels sont les différents traitements que vous souhaitez voir exécuter, et à quelle fréquence.

## Installation du gestionnaire de licence

Si vous installez le progiciel commercial à des fins de démonstration uniquement, cette étape n'est pas nécessaire. De même, si le gestionnaire a déjà été installé sur ce poste de travail lors de la mise en place d'une version précédente de LDCompta ou LDPaye ou LDNégoce, cette étape est inutile.

#### Nouveau système de licences CopyMinder

LD SYSTEME a introduit, depuis septembre 2011 un nouveau système de gestion des licences pour ses progiciels, dénommé CopyMinder. La version 4.00 de LDNégoce mettait déjà en œuvre ce nouveau système. De ce fait, aucune nouvelle installation ou configuration particulière ne sera nécessaire pour ce qui est de la licence requise pour la version 5.00.

Le seul cas où une intervention sera nécessaire est celui des licences activées manuellement, pour les postes ne disposant pas d'un accès Internet. Si vous êtes dans ce cas d'utilisation, contactez votre prestataire de services habituel pour procéder à la mise à jour de la licence.

# Nouveautés

### Mise à disposition de la Version 5.00 Niveau 16

Les nouveautés de cette version sont décrites dans le document *LDNégoce Nouveautés Version 5.pdf* présent dans le répertoire des documentations du progiciel.